## BiTC - Session 5 - Texturing

April 15, 2017 v1.0

Red highlighting is for quick reference only (not a hyperlink). TC = (Time Code) refers to the point on the video that the topic is being discussed/demonstrated

| тс           | Topic (Session 5)                                                            |
|--------------|------------------------------------------------------------------------------|
| 00:00:00     | Intro and Copyright                                                          |
| 00:01:14     | Recap and overview of Session 5                                              |
| 00:05:40     | Starting with Genesis 3 in DS                                                |
| 00:06:20     | OBJ Export Options and examining them in UVMapper Pro - out of boundary UV's |
| 00:09:17     | Trick exporting from DS which stacks UV's                                    |
| 00:11:00     | Exporting a UV Template from UV Mapper Pro                                   |
| 00:14:47     | Isolating material zones                                                     |
| 00:17:36     | Reason for separating maps                                                   |
| In Photoshop |                                                                              |
| 00:22:22     | xNormal - will generate a number of maps. In this case, used for AO          |
| 00:28:00     | 1st Q&A                                                                      |
| 00:32:15     | Arki's velvet skirt texture                                                  |
| 00:34:00     | Making wrinkles and folds follow the natural folds of the texture            |
| 00:39:00     | Using the Warp Tool                                                          |
| 00:42:30     | Hand drawn Pattern example                                                   |
| 00:43:10     | Stitching example                                                            |
| 00:44:30     | Creating a mask and advantages                                               |
| 00:48:25     | Demonstrating Arki's stitching                                               |
| 00:56:16     | Various Maps required to build a proper shader                               |
| 01:00:00     | Diffuse map, bump map and transparency map                                   |
| 01:03:39     | Shox-Design comparison of stitching and texture of the same dress model      |
| 01:04:49     | 2nd Q&A - Photoshop (forgot the bell) ;-)                                    |
| 01:06:26     | Projection Painting and the difference between it and Photoshop              |

| 01:07:07            | Hand drawn pattern                                      |
|---------------------|---------------------------------------------------------|
| Blacksmith 3D Paint |                                                         |
| 01:08:20            | Blacksmith 3D Paint - Seamless painting                 |
| 01:14:07            | Brush size changes with the size of the viewport        |
| 01:18:00            | Comparison of Project Paint vs Photoshop copy and paste |
| 01:19:00            | 3rd Q&A                                                 |
| 01:23:00            | Hand drawn patterns and creating a tiling pattern       |
| 01:30:38            | Final Q&A                                               |
| 01:38:00            | Last words from Shox-Design                             |
| 01:44:00            | Wrap Up                                                 |

Stich brush links per Mark

https://www.brusheezy.com/brushes/1637-stitch http://www.psd-dude.com/tutorials/resources/stitch-photoshop-brushes.aspx https://cgelves.com/free-sewing-stitch-brushes-set-for-photoshop/